# ANDROID & ECLIPSE

# Tutorial pour communiquer en Bluetooth avec le protocole SPP

Avant propos : Eclipse, le plugin Android SDK et un émulateur de tablette AVD sont installés.

# 1. Créer l'application

On opère comme d'habitude. Le projet et l'application sont nommés : "TestBluetoothSPP". L'activité principale se nomme "TestBluetoothActivity".

# 2. Description de l'application "TestBluetoothSPP"

Il s'agit d'établir une communication avec un module Bluetooth extérieur. Celui-ci est généralement connecté à un microcontrôleur qui désire communiquer avec la tablette ou le smartphone. Le modèle utilisé est celui-ci :

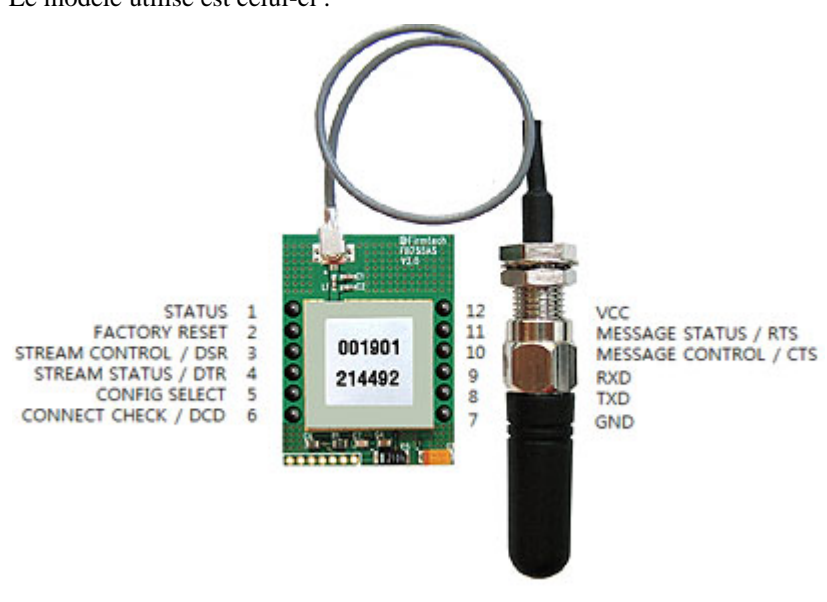

### Module hybride Bluetooth™ ''FB755AS''

Le "FB755AS" de FIRMTECH est un module hybride DIL "OEM" subminiature Bluetooth<sup>TM</sup> Class 1 pré-qualifié faible consommation. Doté d'une antenne externe et d'une puissance d'émission de +12 dBm, il bénéficie d'une portée d'environ 100 mètres en terrain dégagé.

Extrêmement compact (20,5 x 27,7 x 12 mm - sans son antenne), performant et économique, le module hybride "FB755AS" est de part son format DIL (avec pas standard de 2,54 mm) associé à une "bonne" sensibilité (-83 dBm) et à une faible consommation, tout naturellement destiné à être intégré au sein d'applications embarquées les plus diverses. Le module est livré avec une petite antenne hélicoïdale (longueur 3 cm) déportée via un câble d'environ 10 cm relié sur un connecteur uFL.

Capable de gérer des communications Bluetooth<sup>TM</sup> conformément aux spécifications v2, le Firmware de base chargé dans le "FB755AS" lui permet de supporter le protocole de communication **SPP** (Serial Port Profile). Avec ce protocole, toutes les données arrivant sur le port série du "FB755AS" seront automatiquement transférées de façon transparente au périphérique connecté sur la liaison Bluetooth<sup>TM</sup>. La communication étant bien évidemment bidirectionnelle.

Il est commercialisé par LEXTRONIC : http://www.lextronic.fr/P20809-module-hybride-bluetooth-fb755as.html

Pour les tests, ce module est connecté à un PC via une interface USB/RS232 comme le module UM232R de FTDI :

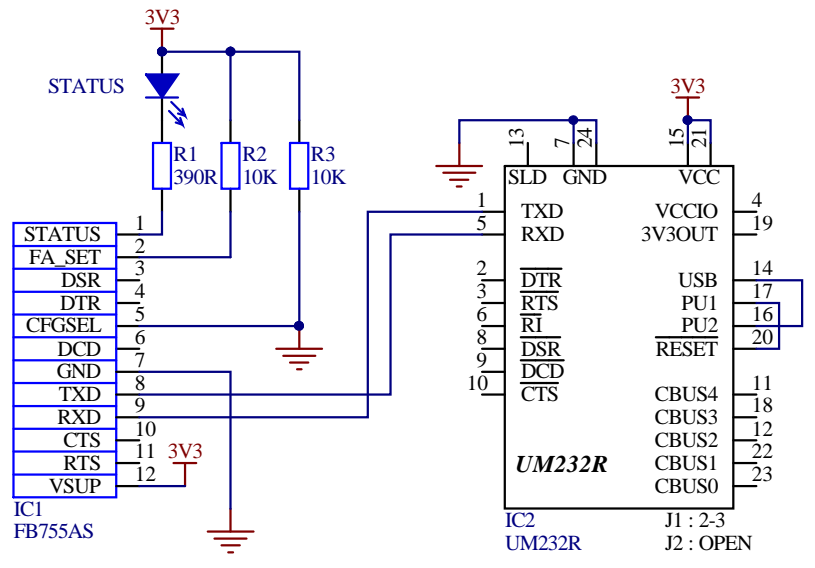

On ouvre alors un "HyperTerminal" paramétré comme il faut pour communiquer avec le module Bluetooth : vitesse, 8 bits, pas de parité, 1 bit stop et pas de protocole de poignée de main.

L'application est extrêmement simple :

- on établit avec la tablette Android la connexion avec le module Bluetooth
- on tape un caractère sur le clavier du PC
- il est transmis au module Bluetooth Firmtech
- celui-ci le transmet en Bluetooth suivant le protocole SPP
- la tablette le reçoit
- la tablette répond en renvoyant un paquet de 50 octets identiques à celui reçu.

En fait, le gros du codage de l'application sur la tablette consiste à obtenir une bonne convivialité pour établir la connexion Bluetooth :

- recherche des périphériques déjà enregistrés
- recherche des périphériques accessibles
- choix du périphérique
- et finalement : connexion

Pour ce faire, on utilisera un deuxième écran.

## 3. Projet "TestBluetoothSPP"

Le projet est constitué de 5 classes :

- "TestBluetoothSPPActivity" : activité principale. On reprend celle du projet de GrapheYT pour préparer l'application finale d'électrocardiographe (voir "Tutorial - Graphe YT de type roll.pdf"). Elle sera modifiée ici pour inclure l'utilisation du module Bluetooth.
- "GrapheYT" : version réduite de celle du projet de Graphe YT. Elle est créée pour éviter les erreurs de compilation.
- "ThreadGrapheYT" : thread du "GrapheYT". C'est une copie de celle du projet de Graphe YT.
- "BtListActivity" : nouvelle activité utilisée avec son écran spécifique pour visualiser les listes des périphériques déjà appairés, ceux détectés dans le voisinage et demander la connexion.
- "BluetoothService" : classe de type "Service" comportant 2 threads :
  - Le premier chargé de gérer la mise en connexion Bluetooth de la tablette avec le périphérique Firmtech et de renvoyer des messages (Intent) à l'activité principale. Celle-ci indique l'évolution de la connexion dans son titre.
  - Le deuxième chargé de gérer la connexion Bluetooth, notamment les échanges avec l'activité principale à la réception et la transmission des données.

L'utilisation de "thread" pour ces tâches permet d'éviter un blocage de la tablette dû à une boucle d'attente trop longue (attente de réception par exemple).

## 4. Objet « Graphe YT »

Cet objet n'a pas d'intérêt immédiat dans ce tutorial, il est là pour préparer l'application finale de réalisation d'un électrocardiographe.

Il comportera dans la version complète la définition de la surface graphique, les constantes et variables nécessaires et les méthodes pour l'initialiser et le manipuler.

On commence par créer la classe associée à l'objet « GrapheYT », héritée de la classe "SurfaceView" et implémentée de l'interface "SurfaceHolder.Callback" (méthodes de communication des réponses de retour). Pour l'instant elle ne comporte aucun traitement effectif, mais on y place les méthodes nécessaires pour éviter les erreurs :

```
package fr.couffignal;
import android.content.Context;
import android.graphics.Canvas;
import android.util.AttributeSet;
import android.view.SurfaceHolder;
import android.view.SurfaceView;
public class GrapheYT extends SurfaceView implements SurfaceHolder.Callback
ł
 public GrapheYT(Context context, AttributeSet attrs)
 {
  super(context, attrs);
  // TODO Auto-generated constructor stub
 }
 @Override
 public void surfaceChanged(SurfaceHolder holder, int format, int width, int height)
 ł
    TODO Auto-generated method stub
 }
```

```
public void surfaceCreated(SurfaceHolder holder)
{
    // TODO Auto-generated method stub
}
@Override
public void surfaceDestroyed(SurfaceHolder holder)
{
    // TODO Auto-generated method stub
}
@Override
protected void onDraw(Canvas canvas)
{
    // TODO Auto-generated method stub
    super.onDraw(canvas);
}
```

# 5. Ecran "main"

@Override

On reprend celui du graphe YT pour préparer l'application finale L'écran est composé avec l'aide de l'éditeur graphique du fichier « res/layout/main.xml » : Fichier « main.xml » :

```
<?xml version="1.0" encoding="utf-8"?>
<LinearLayout xmlns:android="http://schemas.android.com/apk/res/android"
  android:orientation="vertical"
  android:layout_width="fill_parent"
  android:layout_height="fill_parent"
  >
  <LinearLayout android:layout height="wrap content"
          android:id="@+id/linearLayout1"
          android:layout_width="match_parent">
    <Button android:text="Stop"
          android:id="@+id/btnRunStopId"
          android:layout_width="wrap_content"
          android:layout_height="wrap_content">
    </Button>
    <Button android:text="Zoom x1"
          android:id="@+id/btnZoomId"
          android:layout width="wrap content"
          android:layout_height="wrap_content">
    </Button>
    <SeekBar android:id="@+id/curseurGrapheId"
          android:layout_weight="1"
          android:layout_height="wrap_content"
          android:layout_width="match_parent">
    </SeekBar>
  </LinearLayout>
  <fr.couffignal.GrapheYT
        android:src="@android:drawable/screen_background_light"
        android:id="@+id/surfaceGrapheYT"
        android:layout_width="match_parent"
        android:layout_height="match_parent"
  1>
</LinearLayout>
```

#### ANDROID & ECLIPSE – Tutorial – Communication Bluetooth SPP

On obtient l'écran suivant :

| Stop Zoom x1 |  |
|--------------|--|
|              |  |
|              |  |
|              |  |
| GrapheYT     |  |
|              |  |
|              |  |

L'usage des boutons et du curseur ne sera pas développé ici (voir "Tutorial - Graphe YT de type roll.pdf").

# 6. <u>« Thread » de dessin du graphe : "ThreadGrapheYT"</u>

La classe "ThreadGrapheYT" n'a pas d'intérêt immédiat dans ce tutorial, elle est là pour préparer l'application finale de réalisation d'un électrocardiographe. C'est une copie du projet de Graphe YT (voir " Tutorial - Graphe YT de type roll.pdf). Sa fonction principale est le rafraichissement du graphe déroulant. Ce traitement est réalisé par la méthode "onDraw" de la classe "GrapheYT" et est donc appelée régulièrement par le thread "ThreadGraphYT".

```
package fr.couffignal;
import android.graphics.Canvas;
import android.view.SurfaceHolder;
// Thread utilisé par "GrapheXY"
public class ThreadGrapheYT extends Thread
 private SurfaceHolder mySurfaceHolder;
 private GrapheYT myGrapheYT;
 private boolean runThreadGrapheYT; // Indicateur d'activité du "GrapheYT"
 // Constructeur de l'objet "MyThread"
 public ThreadGrapheYT(SurfaceHolder pSurfaceHolder, GrapheYT pGrapheYT)
  mySurfaceHolder = pSurfaceHolder; // Objet "SurfaceHolder" du GrapheYT
                                      // Objet "GrapheYT"
  myGrapheYT = pGrapheYT;
 // "Setter" de la variable "runThreadGrapheYT"
 public void setRunning(boolean run)
 {
  runThreadGrapheYT=run;
 }
 // Méthode "run" du thread, appelée par le gestionnaire des tâches d'Android
 @Override
 public void run()
 ł
  Canvas c;
  while (runThreadGrapheYT)
  {// Tant que le GrapheYT est actif
   c=null;
   try {
        c=mySurfaceHolder.lockCanvas(null); // Le canvas retourné permet
            // de dessiner sur la surface associée à "mySurfaceHolder",
// soit "GrapheYT". Tous les pixels doivent être rafraichis
        synchronized (mySurfaceHolder) {myGrapheYT.onDraw(c); } // Appel "onDraw"
       }
   finally {
             if (c!=null) {mySurfaceHolder.unlockCanvasAndPost(c);}
 }
```

Pour davantage de détails, se reporter au tutorial traitant du "Graphe YT".

## 7. Ecran "listes\_bt"

Cet écran sera utilisé pour visualiser les listes des périphériques déjà appairés et ceux détectés dans le voisinage. On crée un nouveau fichier "xml" de nom "listes\_bt" et on compose son contenu à l'aide de l'éditeur graphique :

| TestBluetoothSPP<br>Périphériques BT apairés | "TextView" : pour le titre "périphériques BT apairés"        |
|----------------------------------------------|--------------------------------------------------------------|
| Sub Item 8<br>Item 9<br>Sub Item 9           |                                                              |
| Item 10<br>Sub Item 10                       | "ListeView" : pour afficher la liste scrollable              |
| Item 11<br>Sub Item 11                       |                                                              |
| Item 12<br>Sub Item 12                       |                                                              |
| Nouveaux périphériques BT<br>Sub Item 11     | "TextView" : pour le titre "Nouveaux périphériques BT"       |
| Item 12<br>Sub Item 12                       | "ListeView" : pour afficher la liste scrollable              |
| Scanner les périphériques BT                 | "Button" pour déclencher un scan des périphériques Bluetooth |

Cela donne le fichier "listes\_bt.xml" suivant :

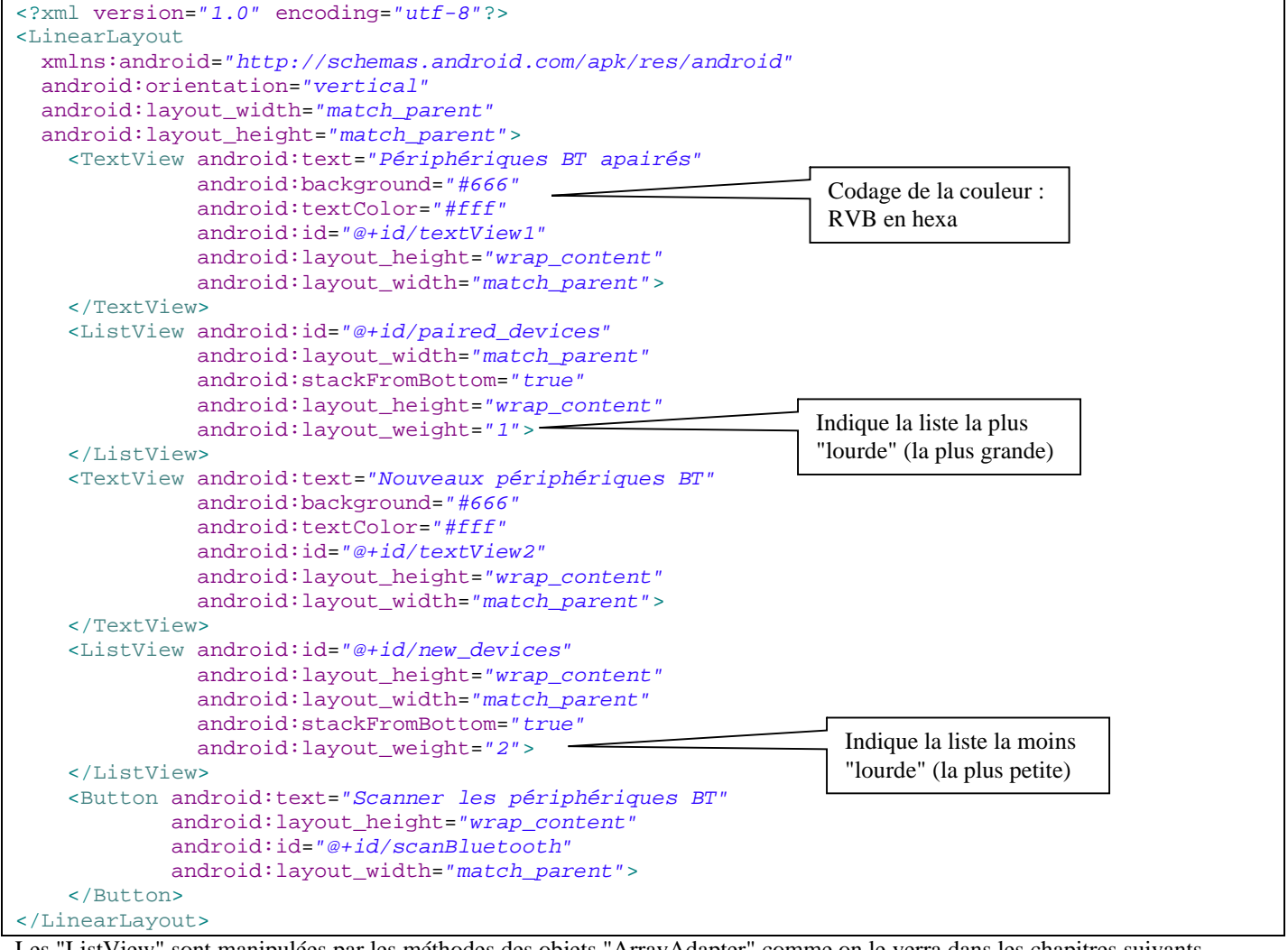

Les "ListView" sont manipulées par les méthodes des objets "ArrayAdapter" comme on le verra dans les chapitres suivants.

## 8. <u>Classe "BtListActivity"</u>

Cette classe définit une nouvelle activité dont le but est de choisir le module Bluetooth "FIRMTECH" externe à connecter avec la tablette. Elle est ouverte par l'activité principale qui réagira aux choix effectués via l'interface "onClickListener". Pour permettre le choix, l'activité liste les périphériques Bluetooth déjà associés et découvre sur demande les périphériques à portée. L'utilisateur choisit ensuite le périphérique dans les listes affichées.

La connexion effective est réalisée dans l'activité principale "TestBluetoothSPPActivity".

```
package fr.couffignal;
import java.util.Set;
import android.app.Activity;
import android.bluetooth.BluetoothAdapter;
import android.bluetooth.BluetoothDevice;
import android.content.BroadcastReceiver;
import android.content.Context;
import android.content.Intent;
import android.content.IntentFilter;
import android.os.Bundle;
import android.view.View;
import android.view.View.OnClickListener;
import android.widget.AdapterView;
import android.widget.ArrayAdapter;
import android.widget.Button;
import android.widget.ListView;
import android.widget.TextView;
import android.widget.AdapterView.OnItemClickListener;
public class BtListActivity extends Activity implements OnClickListener
 // Return Intent extra
public static String EXTRA_DEVICE_ADDRESS = "device_address";
 // Classe de l'adaptateur Bluetooth
public static BluetoothAdapter monBluetooth;
 //Déclaration des instances des widgets de l'écran "listes_bt"
Button btnScanBT;
// Adaptateurs de tableaux pour manipuler les 2 "ListView"
                                                                  La classe "ArrayAdapter"
public ArrayAdapter mesPairedDevicesArrayAdapter;
                                                                  comporte de nombreuses méthodes
public ArrayAdapter mesNewDevicesArrayAdapter;
                                                                  pour manipuler les "ListView"
@Override
public void onCreate(Bundle savedInstanceState)
 super.onCreate(savedInstanceState);
 // Affichage de l'écran des "ListView"
 setContentView(R.layout.listes_bt);
 // Création de l'instance du bouton de l'écran "listes_bt"
 btnScanBT=(Button)findViewById(R.id.scanBluetooth);
 // Affecter par prudence le résultat CANCELED en cas d'arrêt prématuré
 setResult(Activity.RESULT_CANCELED);
 // "Ecouteur" du bouton "Scan Bluetooth"
 btnScanBT.setOnClickListener(this);
 // Initialisation des "ArrayAdapter". Un pour chaque type de liste de périphériques
 mesPairedDevicesArrayAdapter = new ArrayAdapter<String>(this, android.R.layout.simple_list_item_1);
 mesNewDevicesArrayAdapter = new ArrayAdapter<String>(this, android.R.layout.simple_list_item_1);
 // Création de l'instance "ListView" des périphériques appairés
 ListView pairedListView = (ListView) findViewById(R.id.paired_devices);
 pairedListView.setAdapter(mesPairedDevicesArrayAdapter);
                                                                // Association du "ArrayAdapter"
 pairedListView.setOnItemClickListener(mDeviceClickListener); // Association du "Listener"
  // Création de l'instance "ListView" des périphériques découverts
 ListView newDevicesListView = (ListView) findViewById(R.id.new_devices);
 newDevicesListView.setAdapter(mesNewDevicesArrayAdapter);
                                                               // Association du "ArrayAdapter"
 newDevicesListView.setOnItemClickListener(mDeviceClickListener); // Association du "Listener"
```

#### ANDROID & ECLIPSE – Tutorial – Communication Bluetooth SPP

```
// Enregistrement du filtre "BroadcastReceiver" qd un périphérique est découvert
 IntentFilter filter = new IntentFilter(BluetoothDevice.ACTION_FOUND);
 this.registerReceiver(mReceiver, filter);
 // Enregistrement du filtre "BroadcastReceiver" qd la découverte est
                                                                         terminée
 filter = new IntentFilter(BluetoothAdapter.ACTION_DISCOVERY_FINISHED);
 this.registerReceiver(mReceiver, filter);
                                                                     Filtres du "BroadcastReceiver"
 // Affectation de la classe de l'adaptateur "Bluetooth"
                                                                     utilisés par la classe "monBluetooth"
 monBluetooth=BluetoothAdapter.getDefaultAdapter();
 // Lecture des périphériques Bluetooth déja associés
 Set<BluetoothDevice> pairedDevices = monBluetooth.getBondedDevices();
 // Ajouter les noms et adresses des périphériques Bluetooth associés ds le "ArrayAdapter"
 if (pairedDevices.size() > 0)
 {// L'affichage est mis à jour de par l'association du "ArrayAdapter" avec "pairedListView"
  for (BluetoothDevice device : pairedDevices)
   mesPairedDevicesArrayAdapter.add(device.getName() + "\n" + device.getAddress());
  }
                                                         Affectation de "mesPairedDevicesArrayAdapter"
 }
                                                         avec les périphériques Bluetooth déjà associés
 else
 {// Aucun périphérique associé : "ArrayAdapter" affecté avec "Aucun peripherique associé"
  mesPairedDevicesArrayAdapter.add("Aucun peripherique associé");
 ł
}
  * Clic sur le bouton "Scan Bluetooth"
@Override
public void onClick(View v)
ł
 doDiscovery(); // Changer le titre et démarrer la découverte des périphériques BT
};
// Méthode "on-click" appelée par un clic sur un item de toutes les "ListView"
public OnItemClickListener mDeviceClickListener = new OnItemClickListener() [
                                                                                Arg. "v" de type
 public void onItemClick(AdapterView<?> av, View v, int arg2, long arg3)
                                                                                "TextView" ici
                                                                                contenant l'item choisi
 ł
  // Arrêt de la découverte car cette fonction est gourmande en énergie
  if (monBluetooth.isDiscovering()) monBluetooth.cancelDiscovery();
  // Lecture du nom et de l'adresse MAC dans les 17 derniers caractères du TextView v
  String info = ((TextView) v).getText().toString(); // Nom et adresse MAC
  String address = info.substring(info.length() - 17); // Adresse MAC dans les 17
                                                         // derniers caractères du TextView v
  // Création de l'Intent de résultat et inclusion de l'adresse MAC
  Intent intent = new Intent();
  intent.putExtra(EXTRA_DEVICE_ADDRESS, address); // Avec l'identifiant utilisé ds
                                                    // l'activité principale ("onActivityResult")
  // Affectation du résultat (OK) et arrêt de l'activité
  setResult(Activity.RESULT_OK, intent); // Utilisé ds "onActivityResult" de l'activité princi.
  finish();~
                    La connexion effective avec le périphérique
};
                    Bluetooth externe est demandée dans l'activité
                    principale, dans la méthode "onActivityResult"
 * Démarrer la découverte des périphériques Bluetooth
private void doDiscovery() --
                                                                        Méthode de découverte des
{
                                                                        périphériques Bluetooth
 // Modifier le titre pour indiquer la phase "scanning"
 setTitle("Scan Bluetooth ...");
 // Stopper la découverte si elle est déjà en cours
 if (monBluetooth.isDiscovering()) monBluetooth.cancelDiscovery();
 // Démarrer la découverte des périphériques Bluetooth
 monBluetooth.startDiscovery();
}
```

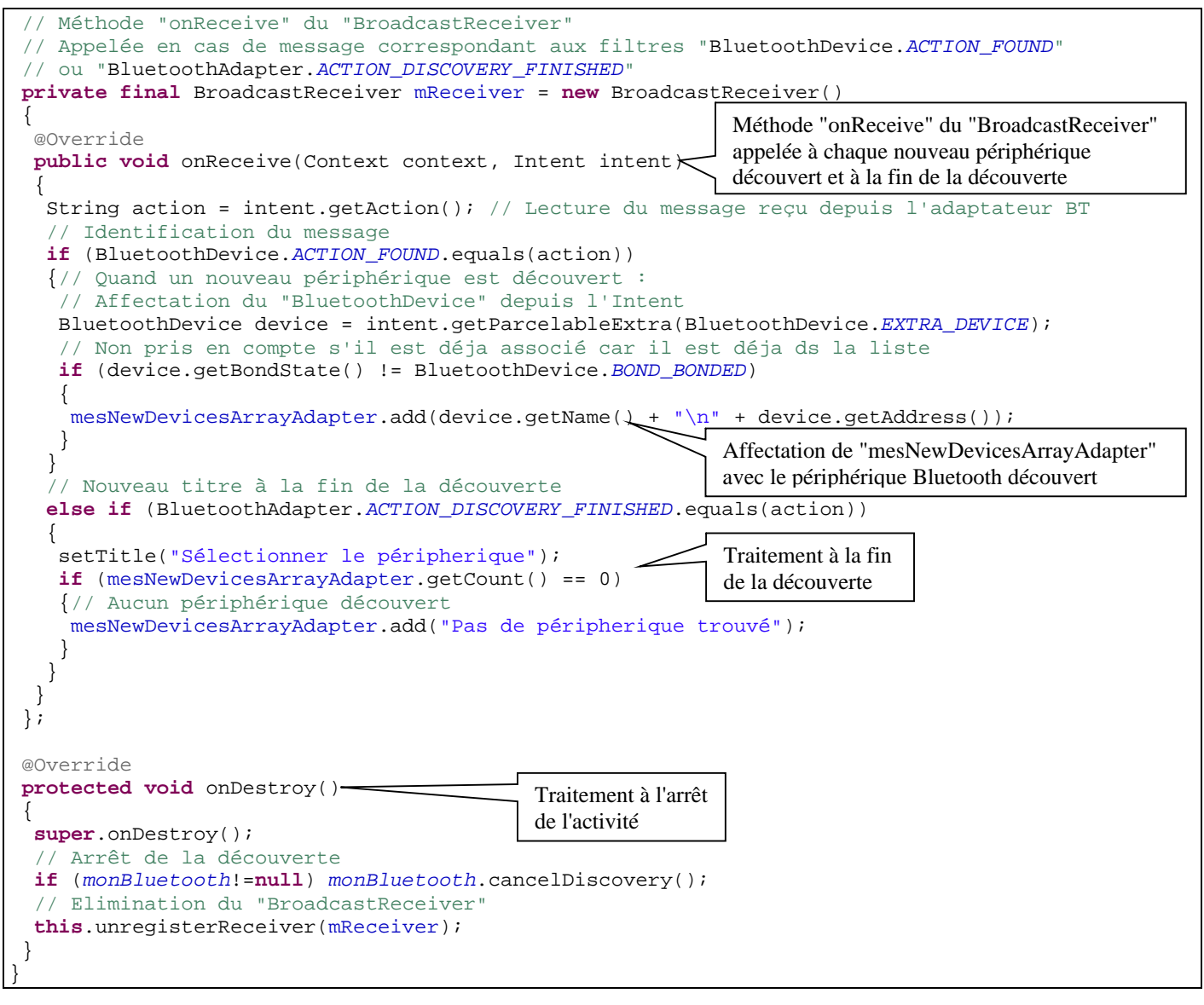

## 9. Code de la classe de services "BluetoothService"

Cette classe active 2 thread qui assurent les services suivants :

- "ConnectThread" est chargé de gérer la mise en connexion Bluetooth de la tablette avec le périphérique Firmtech et de renvoyer des messages (Intent) à l'activité principale. Celle-ci indique l'évolution de la connexion dans son titre.
- "ConnectedThread" est chargé de gérer la connexion Bluetooth, notamment les échanges avec l'activité principale à la réception et la transmission des données.

```
package fr.couffignal;
import java.io.IOException;
import java.io.InputStream;
import java.io.OutputStream;
import java.util.UUID;
import android.app.Service;
import android.bluetooth.BluetoothAdapter;
import android.bluetooth.BluetoothDevice;
import android.bluetooth.BluetoothSocket;
import android.content.Context;
import android.content.Intent;
                                                         UUID est l'abréviation de l'expression anglaise
import android.os.Bundle;
                                                         Universally Unique Identifier. Ce code est
import android.os.Handler;
                                                         normalement utilisé pour crypter les
import android.os.IBinder;
                                                         communications. La valeur ci-dessous est identifiée
import android.os.Message;
                                                         par les 2 terminaux pour établir une communication
public class BluetoothService extends Service
                                                         série de protocole SPP (Serial Port Profil).
{
 // UUID pour protocole SPP
private static final UUID MY_UUID = UUID.fromString("00001101-0000-1000-8000-00805F9B34FB");
 // Classe de l'adaptateur Bluetooth
private final BluetoothAdapter mAdapter; // Gestion du module Bluetooth de l'appareil
 // Handlers
private Handler mHandler;
                                            // Handler de communication avec "UI Activity"
 private ConnectThread mConnectThread;
                                            // Thread de gestion de la mise en connexion
private ConnectedThread mConnectedThread;// Thread de gestion de la connexion
 // Attribut de l'état actuel de la connexion
private int mState;
 // Valeurs possibles de l'attribut "mState"
 public static final int STATE_NONE = 0;
                                                 // Aucun traitement en cours
                                                // Ecoute d'une connexion entrante (non utilisé)
public static final int STATE_LISTEN = 1;
public static final int STATE_CONNECTING = 2; // Etablissement d'une connexion sortante
 public static final int STATE_CONNECTED = 3; // La connexion est établie
 * Constructeur. Préparation d'une nouvelle connexion Bluetooth
  * @param context Le contexte de l'activité UI
  * @param handler Le "Handler" utilisé pour transmettre des messages de retour ver
                    l'activité principale UI
                                                               L'instanciation de l'objet "BluetoothService"
  * /
                                                               est réalisée dans l'activité principale
public BluetoothService(Context context, Handler handler)
 {
 mAdapter=BluetoothAdapter.getDefaultAdapter(); // Instanciation de la classe locale "mAdapter"
                                                   // Aucun traitement en cours
 mState =STATE NONE;
                                                   // Instanciation du Handler local
 mHandler=handler;
 }
 /**
 * "Setter" de l'état courant de la connexion
  * @param state Etat de la connexion
  * /
private synchronized void setState(int state)
                                                               Voir § 11
 mState = state;
  // Transmission de l'état vers l'activité principale UI
 mHandler.obtainMessage(TestBluetoothSPPActivity.MESSAGE_STATE_CHANGE,
                          state, -1).sendToTarget();
 }
 * "Getter" qui renvoit l'état actuel de la connexion */
public synchronized int getState()
 {
  return mState;
 }
```

ANDROID & ECLIPSE – Tutorial – Communication Bluetooth SPP

```
* Démarrer le "ConnectThread" pour établir une connexion avec le périphérique BT
 * @param device Le "BluetoothDevice" avec lequel on doit se connecter
                                                                               Méthode appelée dans
                                                                               l'UI en réponse au choix
public synchronized void connect(BluetoothDevice device)-
                                                                               du périphérique
ł
  // Arrêter d'abord tous les thread de connexion en cours-
 if (mState == STATE_CONNECTING)
                                                                                     Par prudence,
                                                                                     pour éviter les
 ł
  if (mConnectThread != null) {mConnectThread.cancel(); mConnectThread = null;}
                                                                                     exceptions
 if (mConnectedThread != null) {mConnectedThread.cancel(); mConnectedThread = null;}
 // Démarrer le thread de connexion avec le "BluetoothDevice" donné en paramètre
 mConnectThread = new ConnectThread(device); // Instanciation du thread
 mConnectThread.start();
                                               // Démarrer le thread
 setState(STATE_CONNECTING);
                                               // Nouvel état de la connexion transmis à l'UI
}
                                                            Méthode appelée dans la méthode run du
                                                            "ConnectThread" quand la connexion est établie
/**
 * Démarrer le "ConnectedThread" pour maintenir une con<u>nexion avec le périphérique BT</u>
 * @param socket Le "BluetoothSocket" de la connexion en cours
* @param device Le "BluetoothDevice" du péripherique connecté
 * /
public synchronized void connected(BluetoothSocket socket, BluetoothDevice device)
ł
 // Arrêt du thread "mConnectThread" de mise en connexion
 if (mConnectThread != null) {mConnectThread.cancel(); mConnectThread = null;}
 // Arrêt de l'éventuel thread de gestion d'une connexion établie
 if (mConnectedThread != null) {mConnectedThread.cancel(); mConnectedThread = null;}
 // Instanciation du thread de maintien de la connexion
 mConnectedThread = new ConnectedThread(socket);
 // Démarrer ce thread
 mConnectedThread.start();
 // Préparation du message qui sera affecté du nom du périphérique Bluetooth
 Message msg = mHandler.obtainMessage(TestBluetoothSPPActivity.MESSAGE_DEVICE_NAME);
 // Instanciation et affectation d'un "Bundle" avec ce nom
 Bundle bundle = new Bundle();
 bundle.putString(TestBluetoothSPPActivity.DEVICE_NAME, device.getName());
 // Renvoyer le nom du périphérique vers l'activité principale
msq.setData(bundle);
 mHandler.sendMessage(msg);
 // Nouvel état de la connexion transmis à l'UI
 setState(STATE_CONNECTED);
}
/**
 * Methode d'arrêt de tous les threads
                                             Méthode appelée à la
                                             fermeture de l'application
public synchronized void stop()
 if (mConnectThread != null) {mConnectThread.cancel(); mConnectThread = null;}
 if (mConnectedThread != null) {mConnectedThread.cancel(); mConnectedThread = null;}
 setState(STATE_NONE); // Nouvel état de la connexion
}
/**
 * Ecriture d'un tableau d'octets dans le ConnectedThread de manière asynchrone
 * Si la connexion en cours le permet : transmission des octets au protocole SPP
 * @param out Le tableau d'octets à écrire
                                              Méthode appelée dans l'UI
 * @see ConnectedThread#write(byte[])
 * /
                                              pour transmettre un tableau
public void write(byte[] out)
                                              d'octets en Bluetooth
ł
 // Création d'un objet "ConnectedThread" temporaire
 ConnectedThread r;
 // Synchroniation de la copie du ConnectedThread
 synchronized (this)
   if (mState != STATE_CONNECTED) return;
   // Uniquement en mode connecté
   r = mConnectedThread; // Instanciation de l'objet temporaire
```

```
// Ecriture effective du tableau d'octets
 r.write(out);
                                              Méthode "write" du
}
                                               "ConnectedThread"
/**
 * Méthode appelée quand une connexion n'a pas pu être établie
 * pour en notifier l'activité principale UI
 *
private void connectionFailed()
ł
 setState(STATE_LISTEN); // Nouvel état de la connexion
 // Préparation et renvoi d'un message de perte vers l'activité principale
 Message msg = mHandler.obtainMessage(TestBluetoothSPPActivity.MESSAGE_TOAST);
 Bundle bundle = new Bundle();
 bundle.putString(TestBluetoothSPPActivity.TOAST, "Connexion Bluetooth impossible");
 msg.setData(bundle);
mHandler.sendMessage(msg);
}
/**
 * Méthode appelée quand une connexion est rompue
 * pour en notifier l'activité principale UI
 * /
private void connectionLost()
ł
 setState(STATE_LISTEN); // Nouvel état de la connexion
 // Préparation et renvoi d'un message de rupture vers l'activité principale
 Message msg = mHandler.obtainMessage(TestBluetoothSPPActivity.MESSAGE_TOAST);
 Bundle bundle = new Bundle();
 bundle.putString(TestBluetoothSPPActivity.TOAST, "Connexion Bluetooth perdue");
msg.setData(bundle);
mHandler.sendMessage(msg);
}
/**
 * Ce thread est actif jusqu'à la connexion effective avec le périphérique BT
 * ou après un délai pré-déterminé.
                                                   Classe "ConnectThread"
private class ConnectThread extends Thread
 private final BluetoothSocket mmSocket; // Interface de gestion d'une liaison BT RFCOMM
 private final BluetoothDevice mmDevice; // Objet associé au périphérique BT externe
 // Constructeur du thread appelé ds la méthode "connect"
 // L'argument "device" est affecté avec le périphériques BT choisi
 public ConnectThread(BluetoothDevice device)
                                                      Constructeur de
                                                      "ConnectThread"
  mmDevice=device;
  BluetoothSocket tmpSocket=null; // Classe temporaire de gestion des canaux
                                   // d'écriture/lecture Bluetooth
  // Instanciation de la classe "BluetoothSocket"
  try
  \{ / / \ \mbox{Création d'un socket RFCOM avec l'UUID donné en argument }
   tmpSocket=device.createRfcommSocketToServiceRecord(MY_UUID);
  catch (IOException e)
  // Affectation du socket définitif avec le socket temporaire
  mmSocket=tmpSocket;
 }
```

```
// Méthode "run" du "ConnectThread"
 // Appelée régulièrement par le gestionnaire de tâche jusqu'à l'établissement
 // de la connexion
                              Méthode "run" de
 public void run() _____
                              "ConnectThread"
  setName("ConnectThread");
  // Arrêt de la découverte car cette fonction est gourmande en énergie
  if (mAdapter.isDiscovering()) mAdapter.cancelDiscovery();
  // Etablir une connexion avec le "BluetoothSocket"
  try
   ł
    // Cet appel est bloquant et ne revient qu'après l'établissement de la
    // connexion ou en cas d'exception
    mmSocket.connect(); // Connexion effective. Le code PIN sera demandé
  catch (IOException e)
   {// En cas d'exceptions : connexion BT impossible
    connectionFailed();
    try
     {
      mmSocket.close(); // Fermeture du "socket"
     }
    catch (IOException e2)
     {
    }
    return;
  // Annulation synchronisée du ConnectThread
  synchronized (BluetoothService.this)
   {
    mConnectThread = null;
   }
  // Connexion établie : démarrer le "ConnectedThread"
  connected(mmSocket, mmDevice);
 }
 // Méthode de fermeture de ce thread
 public void cancel()
  try
  {
   mmSocket.close(); // Fermeture du "Socket"
  catch (IOException e)
  }
 }
}
 * Ce thread est actif tant que la connexion avec le périphérique BT est établie
 * Elle gère les transmissions entrantes et sortantes
                                                     Classe "ConnectThread"
private class ConnectedThread extends Thread
 private final BluetoothSocket mmSocket; // Interface de gestion d'une liaison BT RFCOMM
 private final InputStream mmInStream; // Classe de gestion du flux entrant
 private final OutputStream mmOutStream; // Classe de gestion du flux sortant
 // Constructeur du thread appelé ds la méthode "connected"
 // L'argument "socket" est affecté pour la connexion en
 public ConnectedThread(BluetoothSocket socket)
                                                           Constructeur de
 {
                                                           "ConnectedThread"
  mmSocket = socket;
                              // Classes temporaires de gestion des flux
  InputStream tmpIn = null;
  OutputStream tmpOut = null;
  // Instanciation des classes temporaires de gestion des flux entrant et sortant
  try {
       tmpIn = socket.getInputStream();
       tmpOut = socket.getOutputStream();
  catch (IOException e)
```

BTS électronique – Académie de Strasbourg - CREMMEL Marcel

```
mmInStream = tmpIn;
                          // Instanciation des classes définitives si pas d'exception
 mmOutStream = tmpOut;
 }
 // Méthode "run" du "ConnectedThread"
 // Appelée régulièrement par le gestionnaire de tâche jusqu'à la rupture
 // de la connexion
                                   Méthode "run" de
 public void run()-
                                   "ConnectedThread"
  byte[] buffer = new byte[100]; // Buffer temporaire
                                    // Nombre d'octets reçus
  int nbBytes;
  // L'écoute vers le "InputStream" est maintenue tant que la connexion est établie
  while (true)
  ł
   try {
        // Lecture des octets reçus depuis le "InputStream"
        nbBytes = mmInStream.read(buffer);
        // Transmission du  nb d'octets et du pointeur du buffer d<br/>s l'activité principale % \left( {\left( {{{\left( {{{\left( {{{\left( {{{c}}} \right)}} \right)}} \right)}_{0}}} \right)} \right)
        // qui traite les octets reçus
        mHandler.obtainMessage(TestBluetoothSPPActivity.MESSAGE_READ, nbBytes, -1, buffer)
                                                                                .sendToTarget();
   catch (IOException e)
       ł
        connectionLost(); // Perte de connexion en cas d'exception
        break;
       }
  }
 }
 /*:
  * Méthode "write" vers le "OutStream"
  * Appelée par "BluetoothService.write"
  * @param buffer Les octets à écrire
 public void write(byte[] buffer)
  try {
          // Affectation de "mmOutStream" avec les octets à transmettre
       mmOutStream.write(buffer); // Transmission Bluetooth effective
       // Share the sent message back to the UI Activity
       // Transmission du pointeur du buffer ds l'activité principale qui ...
       // n'en fait rien dans cette application !
       mHandler.obtainMessage(TestBluetoothSPPActivity.MESSAGE_WRITE, -1, -1, buffer)
                                                                           .sendToTarget();
  catch (IOException e)
 }
 // Méthode de fermeture de ce thread
 public void cancel()
 {
  try {
       mmSocket.close(); // Fermeture du socket
  catch (IOException e)
      }
 }
}
@Override
public IBinder onBind(Intent intent)
 // TODO Auto-generated method stub
 return null;
}
```

Attributes for list paired (Item)

Note : ne pas oublier de déclarer cette classe "service" dans "AndroidManifest.xml".

### 10. Menu de l'activité principale

Le menu est utilisé pour afficher les périphériques Bluetooth déjà associés ou quitter l'application. Pour cela, il faut créer un nouveau fichier "mon\_menu.xml" et configurer ce menu :

| · <b>···</b> · O | nui | oiu | TV II |
|------------------|-----|-----|-------|
| M                | rl  |     |       |

| Fiend Liemenes | L L Az | Accribaces for lise | _pairied (item)                              |        |
|----------------|--------|---------------------|----------------------------------------------|--------|
|                |        | [I] Base attributes | ; that are available to all Item objects.    |        |
| I quit (Item)  | Add    | Id                  | @+id/list_pairred                            | Browse |
|                | Remove | Menu category       |                                              | •      |
|                | Up     | Order in category   |                                              |        |
|                | Down   | Title               | Voir les périphériques Bluetooth enregistrés | Browse |
|                |        | Title condensed     |                                              | Browse |
|                |        | Icon                | @android:drawable/ic_menu_view               |        |
|                |        | Alphabetic shortcut |                                              | Browse |
|                |        | Numeric shortcut    |                                              | Browse |
|                |        | Checkable           |                                              | -      |
|                |        | Checked             |                                              | •      |
|                |        | Visible             |                                              | •      |
|                |        | Enabled             |                                              | -      |
| 1              | I      |                     |                                              |        |

#### Ce qui donne le contenu suivant :

```
<?xml version="1.0" encoding="utf-8"?>
<menu
xmlns:android="http://schemas.android.com/apk/res/android">
<item android:id="@+id/list_pairred"
android:title="Voir Les périphériques Bluetooth enregistrés"
android:icon="@android:drawabLe/ic_menu_view">
</item>
</item>
</item android:id="@+id/quit"
android:title="Quitter L'appLication"
android:title="@android:drawabLe/ic_menu_close_clear_cancel">
</item>
</item>
```

## 11. Code de la classe de l'activité principale "TestBluetoothSPPActivity"

```
package fr.couffignal;
import android.app.Activity;
import android.bluetooth.BluetoothAdapter;
import android.bluetooth.BluetoothDevice;
import android.content.Intent;
import android.os.Bundle;
import android.os.Handler;
import android.os.Message;
import android.view.Menu;
import android.view.MenuInflater;
import android.view.MenuItem;
import android.widget.Toast;
public class TestBluetoothSPPActivity extends Activity
// Identificateurs des messages recus du "Handler" de "BluetoothService"
public static final int MESSAGE_STATE_CHANGE = 1;
public static final int MESSAGE_READ = 2;
public static final int MESSAGE_WRITE = 3;
public static final int MESSAGE_DEVICE_NAME = 4;
public static final int MESSAGE_TOAST = 5;
// Noms clé reçus du "Handler" de "BluetoothService"
public static final String DEVICE_NAME = "device_name";
public static final String TOAST = "toast";
 // Codes de demande de l'Intent
private static final int REQUEST_CONNECT_DEVICE = 1;
private static final int REQUEST_ENABLE_BT = 2;
```

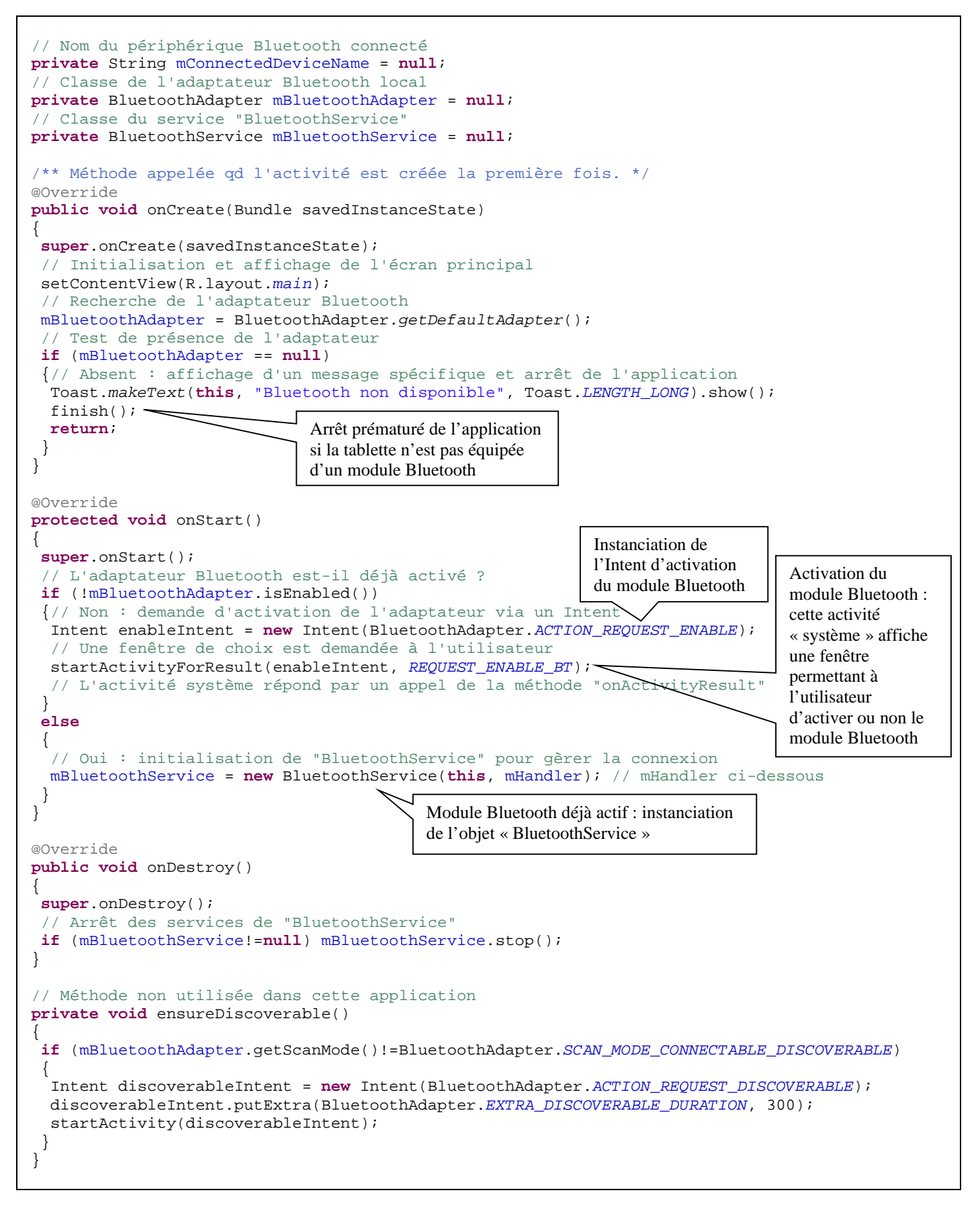

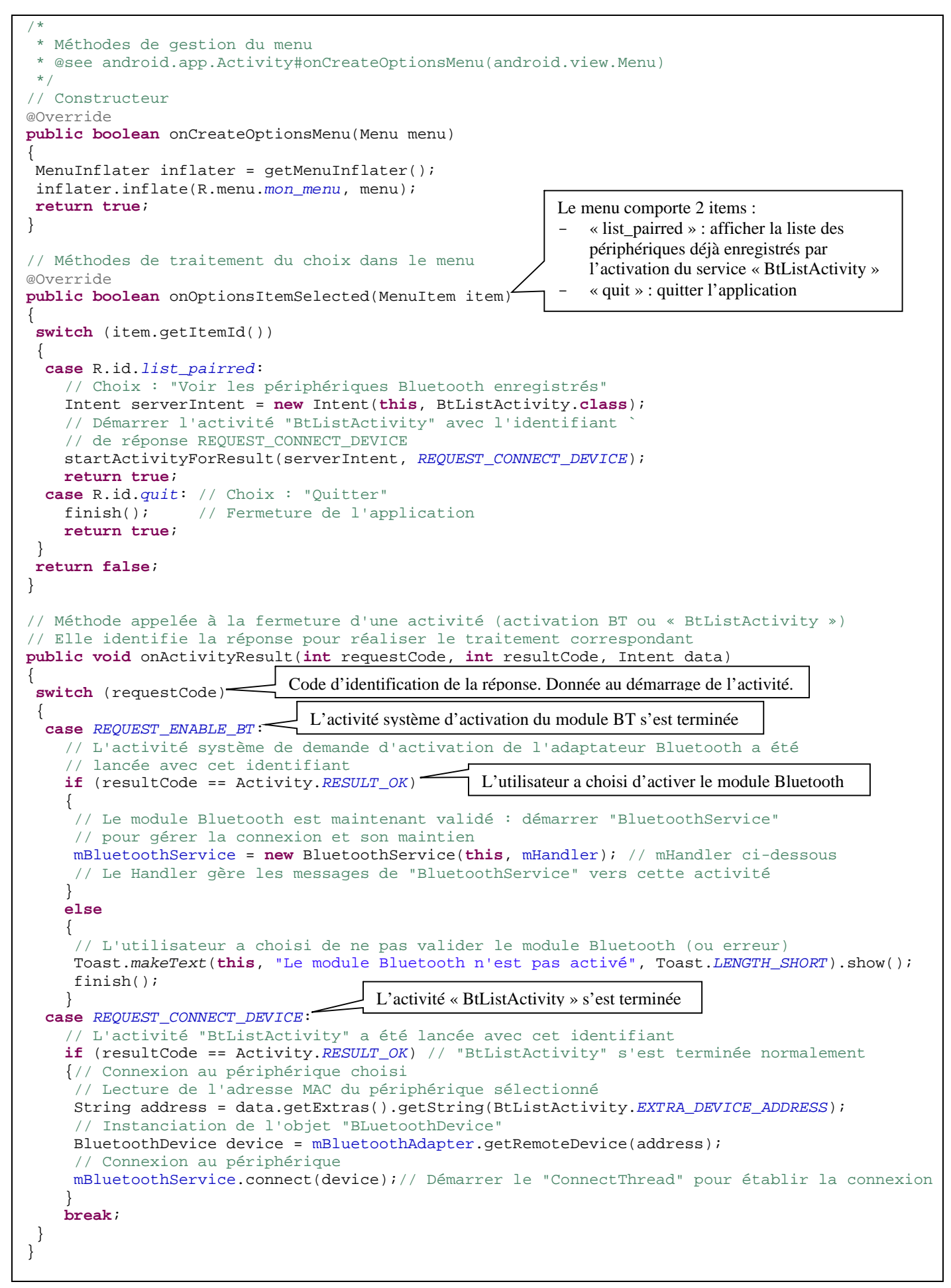

ANDROID & ECLIPSE – Tutorial – Communication Bluetooth SPP

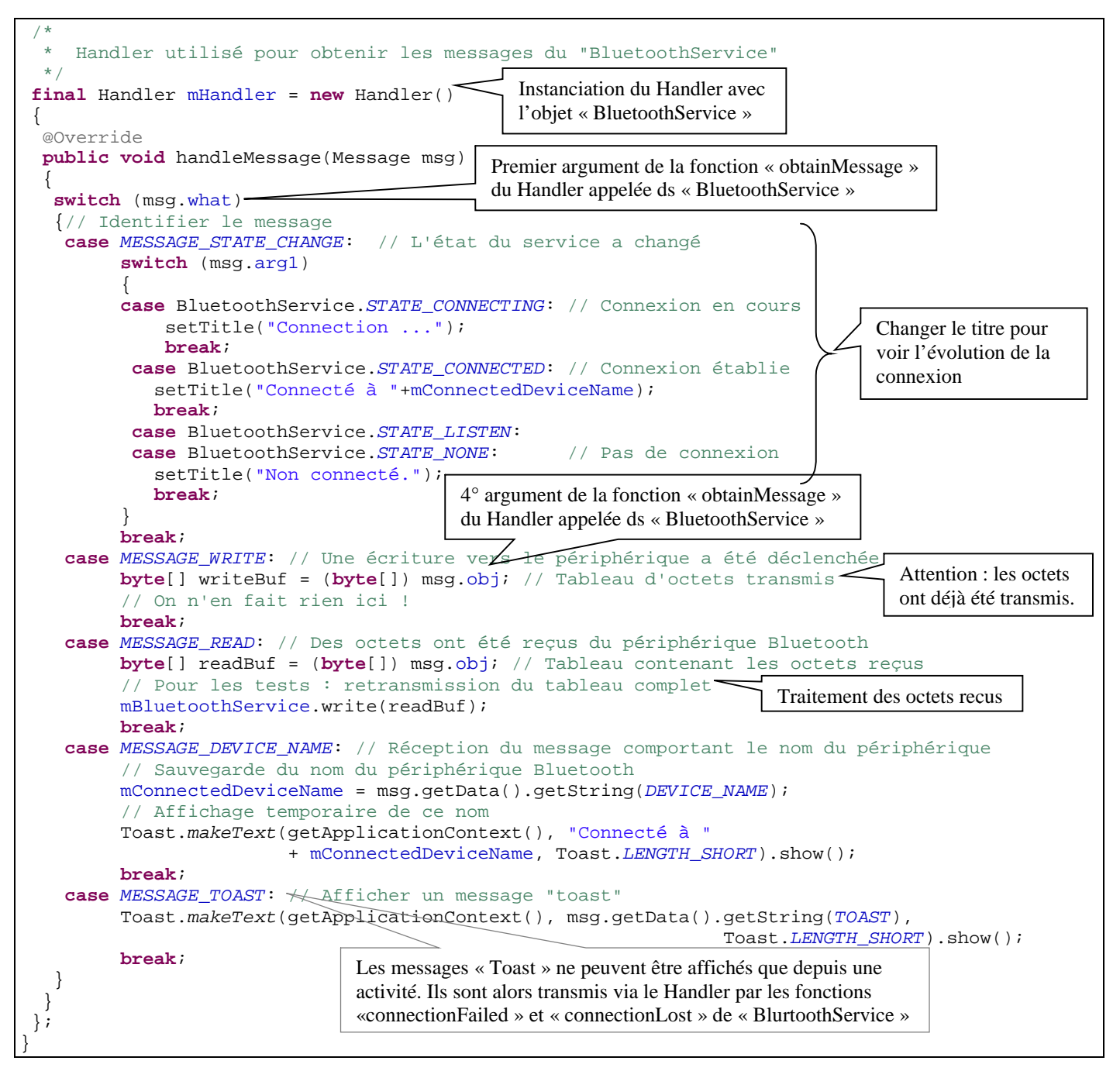